### I. PROSES MATCHING DATA EKSPOR NON-SDA

#### Langkah awal:

- 1. Masuk pada menu PPE ALL/PPE OUTSTANDING
- 2. Pilih rentang waktu/periode PPE lalu klik cari data

3. Apabila sudah menemukan data PPE yang ingin di matchingkan, copy no.invoice PPE terkait dan dilanjutkan ke langkah selanjutnya

# Langkah selanjutnya untuk melakukan pelaporan DHE pada SiMODIS, bisa masuk ke menu:

- 1. Pelaporan DHE,
- 2. Input Invoice Incoming,
- 3. Masukan tanggal periode transaksi,
- 4. Pilih incoming,
- 5. Klik tombol play (tanda Panah bewarna hitam) (Paling kiri sebelah nomor referensi)

6. Edit no Invoice sehingga sesuai dengan no invoice pada data PPE (yang tercantum pada data

- PPE di menu PPE All/PPE OUTSTANDING/langkah awal)
- 7. Edit nilai alokasi (DHE untuk DHE/invoice terkait)

8. pelapor juga dapat menambahkan no. invoice baru apabila diperlukan (selama nilai alokasi masih mencukupi)

- 9. klik tombol simpan/Save
- 10. H+1 agar di cek status PPE terkait

## **II. PROSES MATCHING DATA IMPOR**

### Langkah awal:

- 1. Masuk pada menu PPI ALL/PPI OUTSTANDING
- 2. Pilih rentang waktu/periode PPI lalu klik cari data
- 3. Apabila sudah menemukan data PPI yang ingin di matchingkan,

copy no.invoice PPI terkait dan dilanjutkan ke langkah selanjutnya

# Langkah selanjutnya untuk melakukan pelaporan DPI pada SiMODIS, bisa masuk ke menu:

- 1. Pelaporan DPI
- 2. Input Invoice Outgoing,
- 3. Masukan tanggal periode transaksi
- 4. Pilih outgoing
- 5. Klik tombol *play* (tanda Panah bewarna hitam) (Paling kiri sebelah nomor referensi)
- 6. Edit no *Invoice* sehingga sesuai dengan *no invoice* pada data PPI (yang tercantum pada data PPI di menu PPI All/PPI OUTSTANDING/langkah awal)
- 7. Edit nilai alokasi (DPI untuk PPI/invoice terkait)

8. Pelapor juga dapat menambahkan *no. invoice* baru apabila diperlukan (selama nilai alokasi masih mencukupi)

9. klik tombol simpan/Save

10. H+1 agar di cek status PPI terkait